## Logging In

1

- 1. Go to the following link to access the login page.
  - http://192.168.15.50/attendance/ess.aew/
- 2. Enter your Badge/ID.
- 3. Enter your Pin.

Employees can use a variety of web browsers including Internet Explorer 9, Safari 5.0, Chrome 7.0, Opera 10.63 and Firefox 3.6.

| NFOTRONICS                     | <b>1:4</b><br>Friday, Apri         | 3:09 F                          | M              | Refresh<br>Log Off | Douglas<br>Davis<br>667 | 5                    |            |               |
|--------------------------------|------------------------------------|---------------------------------|----------------|--------------------|-------------------------|----------------------|------------|---------------|
| Request<br>Partial Day         | Activity                           | Benefits                        | lessages 🕨 Lea | ave Req.           |                         |                      |            |               |
| Request<br>Full Day            | Operation<br>Logged into<br>System | Logged In                       | Descri         | ption              |                         | Effectiv<br>04/27/12 | e<br>13:39 |               |
| Request<br>Consecutive<br>Days | Logged into<br>System              | Logged In                       |                |                    |                         | 04/27/12             | 13:39      |               |
| Leave a<br>Message             | Time Off Re<br>There are no re     | equests<br>equests for time off | in the system. |                    |                         |                      |            |               |
|                                |                                    |                                 |                |                    |                         |                      |            |               |
| Punch                          | • Activity                         | Time Card                       | Schedules      | Personal           | Benefits                | Archives             | Messages   | Leave History |
| Request<br>Partial Day         | No Recently Re                     | ceived Messages.                |                |                    |                         |                      |            |               |
| Request<br>Full Day            |                                    |                                 |                |                    |                         |                      |            |               |
| Request<br>Consecutive<br>Days |                                    |                                 |                |                    |                         |                      |            |               |
| Leave a<br>Message             |                                    |                                 |                |                    |                         |                      |            |               |

Sometimes the headers do not display fully. This is a result in the internet connection. Press the Refresh button to re-display.

### **Benefits**

Leave will now be calculated in hours (not days). Each building will have their procedure to follow when requesting leave.

For example -- CGHS – Submit via this application and notify Mr McDiffett also)

Please refer to the USD 417 Teachers' Association Negotiated Agreement for leave guidelines.

| Request                                | a Partial                           | Day Off    |
|----------------------------------------|-------------------------------------|------------|
|                                        | Enter Time Off Request              |            |
| Date                                   | 04/16/2012                          | ¥          |
| Select the day you will be absent.     |                                     |            |
| Portion of Shift                       | Middle of Shift                     | <b>~</b>   |
| Select the part of your shift where yo | ou will be absent.                  |            |
| Amount of Time                         | 1:00                                |            |
| Enter the amount of time to take off.  | The minimum amount permitted is 1:0 | 0 (hours). |

Sick

Personal Time

Notes

Select the type of personal time to use.

| Sick 🕨   | acation Personal     |        |       |         |
|----------|----------------------|--------|-------|---------|
| Date     |                      | Credit | Debit | Balance |
| 01/01/12 | Balance In           |        |       | 0:00    |
| 01/01/12 | 112:15 Sidk 01/01/12 |        |       | 112:15  |
| 02/01/12 | 121:45 Sidk 02/01/12 |        |       | 121:45  |
| 03/01/12 | 131:15 Sidk 03/01/12 |        |       | 131:15  |
| 03/14/12 | 7:30 Sick 03/14/12   |        | 7:30  | 123:45  |
| 04/01/12 | 140:45 Sidk 04/01/12 |        |       | 140:45  |
| 01/01/13 | Balance Out          |        |       | 140:45  |
|          |                      |        |       |         |

Ok

Cancel

Family Illness. Day

care called and I had to go pick up daughter

and take her to husband

When you want to take a partial day off, such our minumum of 2 hours but not an entire day, use the button at the far left of Employee Self Service labeled "Request Partial Day".

- 1. Click Request Partial Day Button. The Enter Time Off Request window is Displayed.
- 2. Type or select the date of the request.
- 3. Select the portion of the shift you need off, the beginning, end, or middle.
- 4. Type the number of hours and minutes you need to take off, using a colon between the number of hours and number of minutes.
  3 ½ hours would be entered 3:30.
- 5. Select the type of time off to use.
- 6. REQUIRED: Type in the reason for the leave
- Click OK. You can review your time off request on the Activity page in the Time Off Requests section.

### **Request a Full Day Off**

|                                              |                                                              |                                                                   | E                                                                                                    | Enter Time Off Req | uest   |        |                      |                                                                   |
|----------------------------------------------|--------------------------------------------------------------|-------------------------------------------------------------------|----------------------------------------------------------------------------------------------------|--------------------|--------|--------|----------------------|-------------------------------------------------------------------|
| ate                                          |                                                              |                                                                   |                                                                                                    | 4/17/2012          |        |        | ×                    |                                                                   |
| Select t                                     | he day y                                                     | ou will b                                                         | e absent.                                                                                                    |                    |        |        |                      |                                                                   |
| ersonal                                      | l Time                                                       |                                                                   |                                                                                                    | Vacation           |        |        | *                    |                                                                   |
| Select ti                                    | he type :                                                    | of perso                                                          | onal time to use                                                                                                    |                    |        |        |                      |                                                                   |
|                                              |                                                              |                                                                   |                                                                                                    |                    |        |        |                      |                                                                   |
| otes                                         |                                                              |                                                                   |                                                                                                    | Taking vacatio     | on day | y for  | <u>^</u>             |                                                                   |
|                                              |                                                              |                                                                   |                                                                                                    |                    | 53     | -      |                      |                                                                   |
|                                              |                                                              |                                                                   |                                                                                                    |                    |        |        |                      |                                                                   |
|                                              |                                                              |                                                                   |                                                                                                    |                    |        |        | V                    |                                                                   |
| ▶ Sick                                       | ► Vac                                                        | ation                                                             | ▶ Personal                                                                                                    |                    |        |        | ~                    |                                                                   |
| ▶ Sick<br>Dat                                | ► Vac                                                        | ation                                                             | ▶ Personal                                                                                                    |                    |        | Credit | Debit                | Balance                                                           |
| ► Sick<br>Dat                                | ► Vac<br>:e<br>/12                                           | ation<br>Balanc                                                   | ▶ Personal<br>e In                                                                                                    |                    |        | Credit | Debit                | Balance<br>0:00                                                   |
| Sick Dat 01/01                               | ► Vac<br>:e<br>/12<br>/12                                    | ation<br>Balanc<br>112:15                                         | ▶ Personal<br>e In<br>5 Sick 01/01/12                                                                                               | 2                  |        | Credit | Debit                | Balance<br>0:00<br>112:15                                         |
| Sick Dat 01/01 01/01 02/01                   | ▶ Vac<br>æ<br>/12<br>/12<br>/12                              | ation<br>Balanc<br>112:15<br>121:45                               | <ul> <li>Personal</li> <li>e In</li> <li>5 Sick 01/01/12</li> <li>5 Sick 02/01/12</li> </ul>                                        |                    |        | Credit | Debit                | Balance<br>0:00<br>112:15<br>121:45                               |
| Sick Dat 01/01 01/01 02/01 03/01             | ▶ Vac.<br>e<br>/12<br>/12<br>/12<br>/12<br>/12               | ation<br>Balanc<br>112:15<br>121:45<br>131:15                     | ▶ Personal<br>e In<br>5 Sick 01/01/12<br>5 Sick 02/01/12<br>5 Sick 03/01/12                                                         |                    |        | Credit | Debit                | Balance<br>0:00<br>112:15<br>121:45<br>131:15                     |
| Sick Dat 01/01 01/01 02/01 03/01 03/14       | ▶ Vac<br>:e<br>/12<br>/12<br>/12<br>/12<br>/12               | Balanc<br>112:15<br>121:45<br>131:15<br>7:30 5                    | <ul> <li>Personal</li> <li>In</li> <li>Sick 01/01/12</li> <li>Sick 02/01/12</li> <li>Sick 03/01/12</li> <li>ick 03/14/12</li> </ul> |                    |        | Credit | <b>Debit</b><br>7:30 | Balance<br>0:00<br>112:15<br>121:45<br>131:15<br>123:45           |
| Sick Dat 01/01 01/01 02/01 03/01 03/14 04/01 | ► Vac<br>re<br>/12<br>/12<br>/12<br>/12<br>/12<br>/12<br>/12 | ation<br>Balanc<br>112:15<br>121:45<br>131:15<br>7:30 5<br>140:45 | Personal<br>e In<br>5 Sick 01/01/12<br>5 Sick 02/01/12<br>5 Sick 03/01/12<br>ick 03/14/12<br>5 Sick 04/01/12                        |                    |        | Credit | <b>Debit</b><br>7:30 | Balance<br>0:00<br>112:15<br>121:45<br>131:15<br>123:45<br>140:45 |

0k

Cancel

When you want to take a full day off, use the button at the far left of Employee Self Service labeled "Request Full Day".

- Click Request Full Day Button. The Enter Time Off Request window is Displayed.
- 2. Type or select the date of the request.
- 3. Select the type of time off to use.
- 4. REQUIRED: Type in the reason for leave.

5. Click OK. You can review your time off request on the Activity page in the Time Off Requests section.

#### **Request Consecutive Days Off**

|                                |            | En             | ter Vacation Informatio | on     |       |                  |  |  |
|--------------------------------|------------|----------------|-------------------------|--------|-------|------------------|--|--|
| ake time off from              |            |                | 6/4/2012                | ×      |       |                  |  |  |
| until                          |            |                | 6/8/2012                |        | ×     | <b>*</b>         |  |  |
| Amount of Time                 |            |                | 40:00                   |        |       |                  |  |  |
| Enter the num                  | ber of wor | rk hours you w | vill be off.            |        |       |                  |  |  |
| enefit                         |            |                | Vacation                |        | *     |                  |  |  |
| Select the type                | e of Benef | fit time.      |                         |        |       |                  |  |  |
|                                |            |                |                         |        |       |                  |  |  |
| otes                           |            |                | Family Vacation.        |        | ^     |                  |  |  |
|                                |            |                |                         |        |       |                  |  |  |
|                                |            |                |                         |        | ~     |                  |  |  |
|                                | cation     | ▶ Personal     |                         |        |       |                  |  |  |
| ► Sick ► Va                    | cation     |                |                         |        |       |                  |  |  |
| ►Sick ►Va                      | cacion     |                |                         | Credit | Debit | Balance          |  |  |
| Sick<br>Va<br>Date<br>01/01/12 | Balance    | e In           |                         | Credit | Debit | Balance<br>49:00 |  |  |

Note: The system will not skip Saturday and Sunday. So, two weeks would have to be entered as two entries.

Cancel

Ok.

When you want to take several days off, use the button at the far left of Employee Self Service labeled "Request Consecutive Days".

- Click Request Consecutive Days Button. The Enter Time Off Request window is Displayed.
- 2. Type or select the start date of the request.
- 3. Type or select the end date of the request.
- 4. Type the TOTAL number of hours and minutes you need to take off, using a colon between the number of hours and number of minutes.
- 5. Select the type of time off to use.
- 6. Type any notes to accompany the leave request.
- Click OK. You can review your time off request on the Activity page in the Time Off Requests section.

7

## **Results Of Requested Time Off**

You can see in the Time Off Requests the 3 requests we have made. You can also see the recent activity section has been updated.

| NFOTRONICS  | <b>4:1</b><br>Friday, Ap | 3:26                    | PM               | <u>Refr</u><br>Log | <u>esh</u> Dougla<br>Off Davis<br>66 | as                |         |             |         |
|-------------|--------------------------|-------------------------|------------------|--------------------|--------------------------------------|-------------------|---------|-------------|---------|
| Dunch       | • Activity               | Time Card               | Schedul          | es 🏲 Perso         | nal Benefits                         | Archives          | Messag  | jes 🕨 Leave | History |
| Punut       | Recent Act               | tivity                  |                  |                    |                                      |                   |         |             |         |
| Request     | Operation                |                         |                  | Description        |                                      | Effect            | ive     |             | ^       |
| Partial Day | Request Time             | Off Davis, Doug<br>8 12 | jlas Request Tir | ne Off Vacatior    | n from Jun-4 12 to Ju                | n- 04/27/12       | 2 16:13 |             | =       |
| Request     | Logged into<br>System    | Logged In               |                  |                    |                                      | 04/27/12          | 2 16:10 |             |         |
| Full Day    | Request Time             | Off Davis, Doug         | las Request 8:   | 00 Vacation Tim    | ne Off on Apr-17 12                  | 04/27/12          | 2 16:00 |             | - 11    |
| Request     | Request Time             | Off Davis, Doug         | las Request 1:   | 00 Sick Time Of    | f on Apr-16 12                       | 04/27/12          | 2 15:58 |             |         |
| Consecutive | Logged into<br>System    | Logged In               |                  |                    |                                      | 04/27/12          | 2 15:57 |             | ~       |
| Days        | Time Off R               | equests                 |                  |                    |                                      |                   |         |             |         |
| 1.031/0.3   | Status                   | Request                 | Date             |                    | Co                                   | mments            |         |             | ^       |
| Message     | Submitted                | Vacation<br>40:00       | 06/04/12         | 06/08/12           | Family Vacation.                     |                   | Rem     | ove Request | =       |
|             | Submitted                | Vacation 8:00           | 04/17/12         | 8:00               | Taking vacation da<br>surgery.       | ay for daughter's | Rem     | ove Request |         |
|             |                          |                         |                  |                    | Family Illness, Day                  | care called and i | T had   |             | ~       |
|             | Recently R               | leceived <u>Mes</u>     | <u>isages</u>    |                    |                                      |                   |         |             |         |
|             | No Recently R            | eceived Messages        |                  |                    |                                      |                   |         |             |         |

## **Removing a Leave Request**

## that is NOT Approved

| Activity                         | Time Car                   | d Schedule                         | s Personal                             | Benefits                          | Archives       | Messages                         | Leave History  |
|----------------------------------|----------------------------|------------------------------------|----------------------------------------|-----------------------------------|----------------|----------------------------------|----------------|
| Recent Act                       | ivity                      |                                    |                                        |                                   |                |                                  |                |
| Logged into<br>System            | Logged                     | In                                 |                                        |                                   |                | 04/30/12 8:15                    |                |
| Request Time (                   | Off Davis, D<br>8 12       | Douglas Request                    | Time Off Vacation                      | n from Jun-4 12                   | to Jun-        | 04/27/12 16:13                   |                |
| Logged into<br>System            | Logged                     | In                                 |                                        |                                   |                | 04/27/12 16:10                   |                |
| Request Time (<br>Request Time ( | Off Davis,[<br>Off Davis,[ | Douglas Request<br>Douglas Request | 8:00 Vacation Tim<br>1:00 Sick Time Of | ie Off on Apr-1<br>f on Apr-16 12 | 7 12           | 04/27/12 16:00<br>04/27/12 15:58 |                |
| Logged into                      | Logged                     | In                                 |                                        |                                   |                | 04/27/12 15:57                   |                |
| Time Off Re                      | equests                    |                                    |                                        |                                   |                |                                  |                |
| Status                           | Request                    | Date                               |                                        |                                   | Comments       |                                  |                |
| Approved                         | Vacation<br>40:00          | 06/04/12                           | 06/08/12                               | Family Vacati                     | ion.           | 9                                | Cancel Request |
| Submitted                        | Vacation 8:0               | 00 04/17/12                        | 8:00                                   | Taking vacati<br>surgery.         | ion day for da | ughter's                         | Remove Request |
|                                  |                            | Remove                             | e Leave Request                        |                                   |                |                                  |                |
|                                  | 🔽 Confirm Rei              | moval of Leave Reque               | est                                    |                                   |                |                                  |                |
|                                  | Please enab                | le to confirm removal of this      | leave request.                         |                                   |                |                                  |                |
|                                  | Comments                   | Su                                 | rgery was Cancelle                     | d 🔨                               |                |                                  |                |
|                                  |                            |                                    |                                        |                                   |                |                                  |                |

0k

Cancel

If your supervisor has NOT approved or denied a request for time off you have made, you can delete the request.

In this example the daughters surgery was cancelled and the supervisor had not approved.

- Click Remove Request next to a time off request in the Time Off Request section of the Activity tab.
- 2. Select the check box to confirm removal of the Leave Request.

#### **Cancel a Leave Request that is Approved**

If your supervisor has approved a request for time off you have made, you can request your supervisor to approve the a cancel request.

| Activity                                                       | Time                                                | Card           | Schedules                                     | Personal         | Benefits              | Archives                                     | Messages             | Leave History    | ,          |
|----------------------------------------------------------------|-----------------------------------------------------|----------------|-----------------------------------------------|------------------|-----------------------|----------------------------------------------|----------------------|------------------|------------|
| Recent A                                                       | ctivity                                             |                |                                               |                  |                       |                                              |                      |                  |            |
| Logged into<br>System                                          | L                                                   | ogged          | In                                            |                  |                       |                                              | 04/3                 | 80/12 8:19       |            |
| Logged into<br>System                                          | Ŀ                                                   | ogged          | In                                            |                  |                       |                                              | 04/3                 | 80/12 8:15       |            |
| Request Tin                                                    | ne Off 8                                            | )avis, D<br>12 | ouglas Reque                                  | st Time Off V    | acation from          | Jun-4 12 to .                                | Jun- 04/2            | 7/12 16:13       |            |
| Logged into<br>System                                          | Ŀ                                                   | ogged          | In                                            |                  |                       |                                              | 04/2                 | 7/12 16:10       |            |
| Request Tin                                                    | ne Off D                                            | )avis, D       | ouglas Reque                                  | st 8:00 Vacat    | ion Time Off<br>      | on Apr-17 12                                 | 2 04/2               | 7/12 16:00       |            |
| Time Off                                                       | Reques                                              | sts            |                                               |                  |                       |                                              |                      |                  |            |
| Status                                                         | Re                                                  | quest          | Date                                          |                  |                       |                                              | Comments             |                  |            |
| Approved                                                       | Vacat<br>40:00                                      | tion<br>)      | 06/04/1                                       | 2 06/0           | 8/12 Fan              | nily Vacation.                               |                      | Cance            | el Request |
| Submitted                                                      | Vacat                                               | tion 8:0       | 0 04/17/1                                     | 2 8:             | 00 Tak<br>surg<br>Fan | ing vacation (<br>gery,<br>hilv Illness - Da | day for daught       | er's <u>Remo</u> | ve Request |
|                                                                | Cance                                               | l Previous     | sly Approved Leave                            | 3                |                       |                                              |                      |                  |            |
| Cancel Previo<br>Please confirm<br>Cancellation is<br>Comments | usly Approv<br>that you wish to<br>subject to appro | ed Leave       | previously approved leave<br>thing came up an | e request.<br>nd |                       | Remei<br>cancel                              | mber th<br>llation n | is<br>nust be    |            |
|                                                                |                                                     | will<br>July   | reschedule for .                              |                  |                       | annro                                        | ved hv t             | he vour          |            |

Ok

Cancel

supervisor!

In this example the supervisor as approved the family vacation in June. Something has come up and you now want to cancel it.

- Click Cancel Request next to a time off request in the Time Off Request section of the Activity tab.
- Select the check box to Cancel Previously Approved Leave request.

#### **Cancel a Leave Request that is Approved(Continue)**

You will still see the Time Off Request in the list on the Activity Screen. It will also still show as Pending time off on the Benefits tab until your supervisor approves the cancellation.

Once the supervisor approves the cancellation it will be removed from these screens.

8:16

8:00

7:12

8:16

8:16

40:44

32:44

25:32

17:16

9:00

9:00

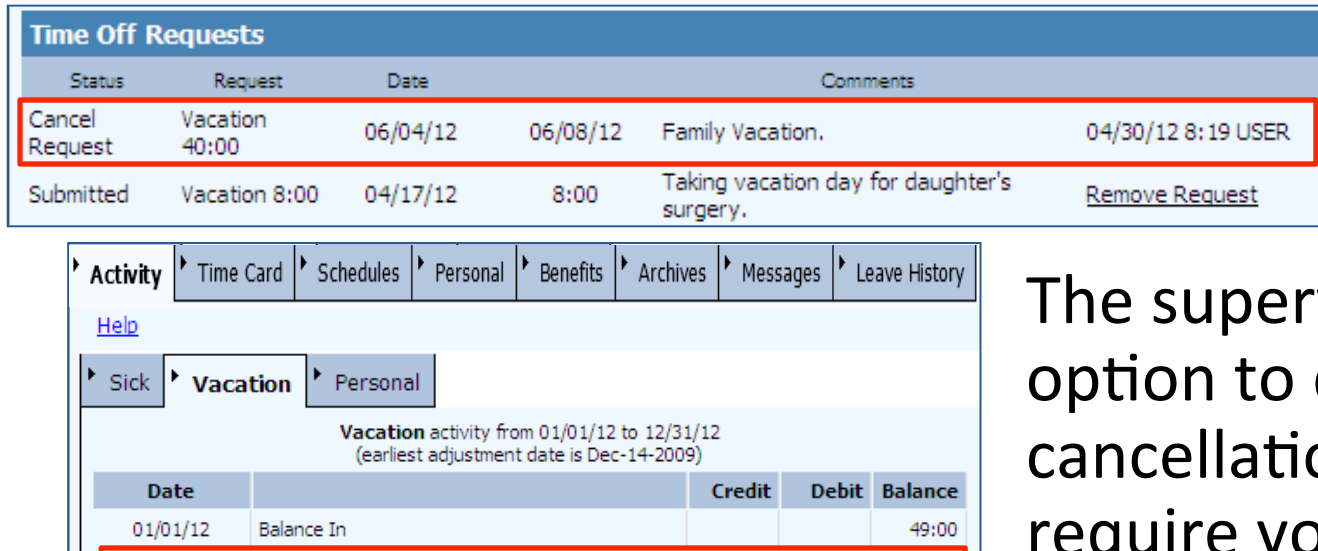

06/04/12

06/05/12

06/06/12

06/07/12

06/08/12

01/01/13

Planned Absence

Planned Absence

Planned Absence

Planned Absence

Planned Absence

Balance Out

The supervisor has the option to denied the cancellation and can require you to still take the vacation.

## **Benefits** Tab

The Benefits tab lists benefit history for each benefit available to you.

Each Benefit that is available has its own tab labeled with the Benefit name. Click on that tab to look at the Benefit

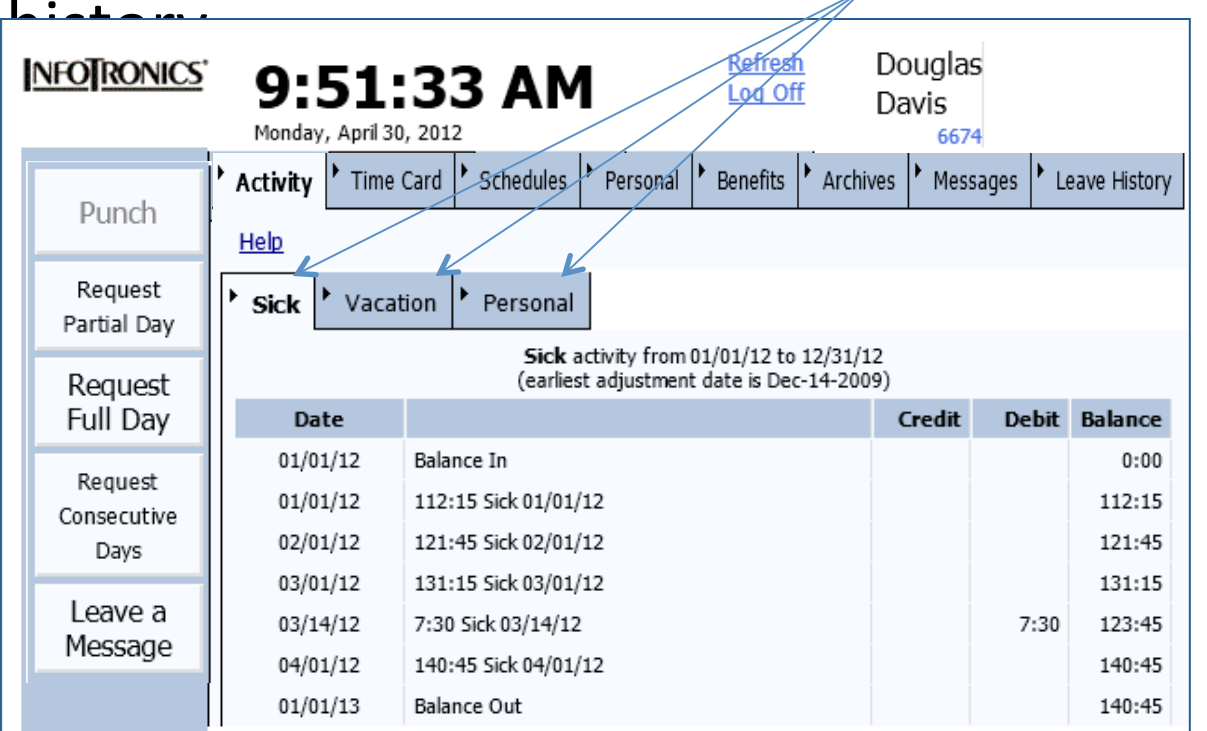

Remember only approved time off will be deducted and shown.

12

## **Leave History Tab**

The Leave History Tab shows you a history of the request you have submitted and the history of each request.

| NFO RONICS             | 9:<br>Monday      | 33:45<br>y, April 30, 2012 | АМ          | <u>Refresh</u><br>Log Off | Douglas<br>Davis<br>6674                                                                                 |
|------------------------|-------------------|----------------------------|-------------|---------------------------|----------------------------------------------------------------------------------------------------|
| Durada                 | • Activ           | ity 🕨 Time Car             | d Schedules | Personal                  | Benefits Archives Messages Leave History                                                                 |
| Punch .                | Status            | Request                    | Date        |                           | Comments                                                                                                 |
| Request<br>Partial Day | Cancel<br>Request | Vacation<br>40:00          | 06/04/12    | 06/08/12                  | Family Vacation.                                                                                         |
| Taruar Day             |                   | Timestamp                  | User        | Event                     | Comments Leave Date                                                                                      |
| Request                |                   | 04/27/12 16:13             | ESSUSER     | Leave Requested           | Family Vacation. 06/04/12                                                                                |
| Full Day               |                   | 04/30/12 8:19              | USER        | Sup Approved Le           | ave Have a great time! 06/04/12                                                                          |
| Request                |                   | 04/30/12 9:05              | ESSUSER     | Emp Request Car           | ncel Something came up and will reschedule in 06/04/12<br>July.                                          |
| Consecutive            | Submitted         | Vacation 8:00              | 04/17/12    | 8:00                      | Taking vacation day for daughter's surgery.                                                              |
| 5475                   |                   | Timestamp                  | User        | Event                     | Comments Leave Date                                                                                      |
| Leave a<br>Message     |                   | 04/27/12 16:00             | ESSUSER     | Leave Requested           | Taking vacation day for daughter's 04/17/12 surgery.                                                     |
|                        | Submitted         | Sick 1:00                  | 04/16/12    | 1:00                      | Family Illness. Day care called and I had to<br>go pick up daughter and take her to<br>husband.          |
|                        |                   | Timestamp                  | User        | Event                     | Comments Leave Date                                                                                      |
|                        |                   | 04/27/12 15:58             | ESSUSER     | Leave Requested           | Family Illness. Day care called and I had<br>to go pick up daughter and take her to 04/16/12<br>husband. |

## Messaging

Employee messaging is a private message board between an employee and a supervisor. They leave each other messages, which can be read at any time. Supervisors can also email messages to employees. These messages should deal with attendance and leave only

## Leave a Message

When you want to leave your supervisor a message, use the button at the far left of Employee Self Service labeled "Leave a Message".

- 1. Click Leave a Message Button. The Leave a Message window is Displayed.
- 2. Select the Message Status.
- 3. Type in Subject
- 4. Type in detail message.
- 5. Click OK. You can review your message on the Messages Tab.

| lessage State | New Msg. 🗸 🗸                                                                                                    |
|---------------|----------------------------------------------------------------------------------------------------|
| ubject        | Surgery                                                                                                    |
| lessage       | I need to have cataract<br>surgery. I would like to do<br>this in June and take a full<br>week off. Do you have any |
|               | preference on which week I take? 🗸                                                                                  |

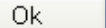

Cancel

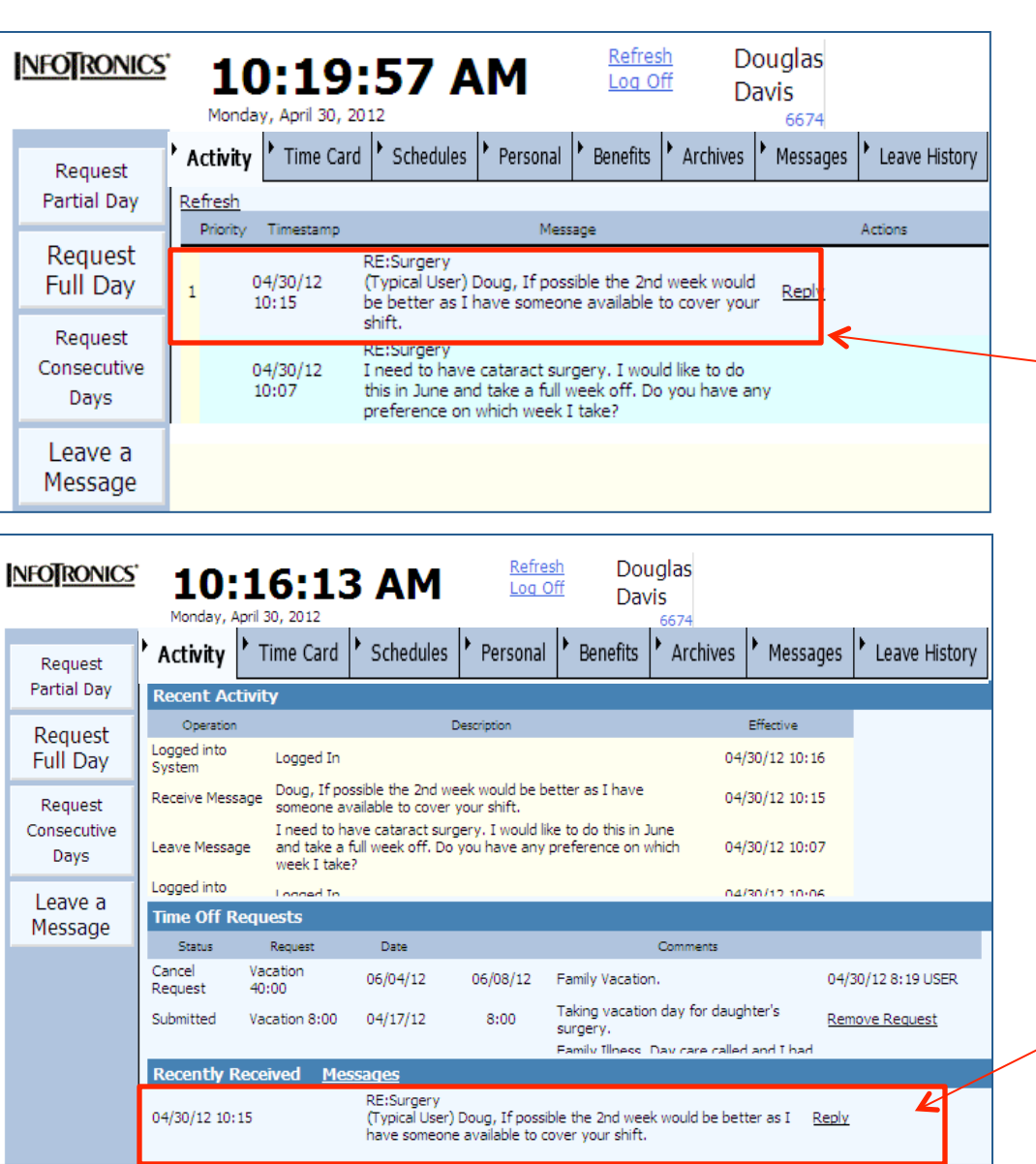

## **Messages Tab**

The Messages Tab shows you a history of all the messages sent and received.

You can see here that the supervisor replied back to Doug at 10:15.

The employee will also be notified on the Activity tab when they login that there is a message waiting.

## Logging Off

# Click the Log Off on the top of the screen beside you name.

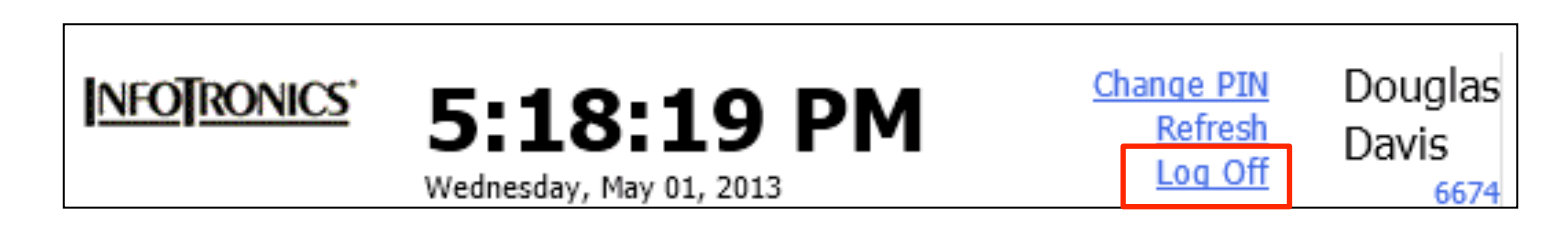